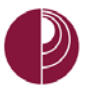

# HOW TO USE BLACKBOARD COLLABORATE

p. | 1 How to Use Collaborate Created on: 7/17/2017 Last Updated: 8/7/2017

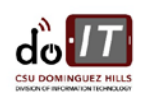

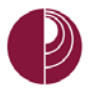

## TABLE OF CONTENTS

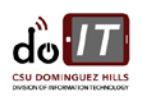

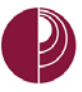

| Stop Sharing Screen            |    |
|--------------------------------|----|
| Application Sharing Indicators |    |
| Share Whiteboard               | 29 |
| Whiteboard Layout              |    |
| Stop Sharing Whiteboard        |    |
| Exit Meeting                   |    |
| Appendix                       |    |

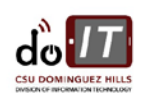

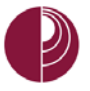

## AUDIENCE

This document is for first time users of Blackboard Collaborate Ultra.

## SYSTEM REQUIREMENTS

We recommend a reliable, fast internet connection (cable or faster) and a modern web browser such as Firefox (version 49 and up).

FOR THE BEST EXPERIENCE WITH COLLABORATE ULTRA, USE MOZILLA FIREFOX (WWW.GETFIREFOX.COM).

## INTRODUCTION

Blackboard Collaborate Ultra is a web-based video conferencing tool which allows you to meet with others to present, share and collaborate.

This document will cover how to do the following:

- Creating a session in Blackboard
- Joining a Collaborate meeting room
- Setting up a Collaborate meeting room
- Sharing and interacting using presentations, screen sharing and whiteboard tools
- Exiting a meeting

THE STEPS IN THIS DOCUMENT ARE ILLUSTRATED USING MOZILLA FIREFOX.

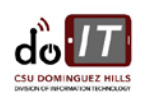

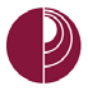

## OPEN THE BLACKBOARD COLLABORATE ULTRA PAGE

To access the page for Blackboard Collaborate Ultra in your course, do the following:

- 1. Go to the course menu (left column on the course page)
- 2. Click COURSE TOOLS
- 3. Click BLACKBOARD COLLABORATE ULTRA

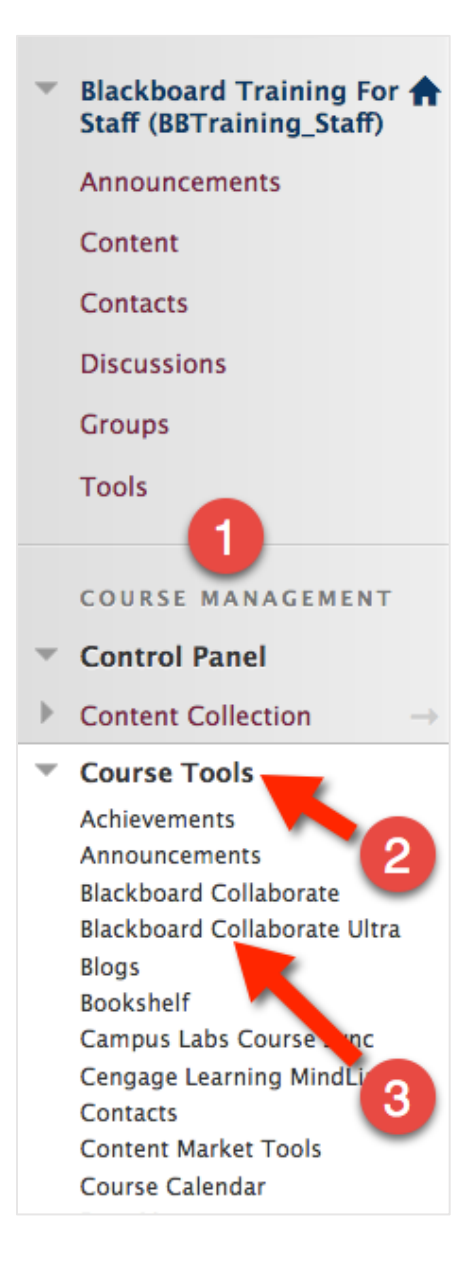

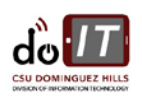

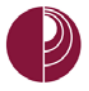

## CREATE A SESSION IN BLACKBOARD

Before joining a session, a session will need to be created. The link to the session will also need to be shared with students in the course.

To create a Collaborate session in your Blackboard course, do the following in the <u>Blackboard</u> <u>Collaborate Ultra page</u>:

1. Click CREATE SESSION

#### **Blackboard Collaborate Ultra**

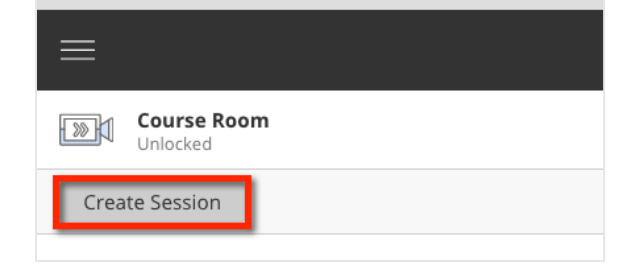

- 2. In the side panel, enter a SESSION NAME
- 3. In Event Details, specify a **START AND END DATE AND TIME**
- 4. Click SESSION SETTINGS

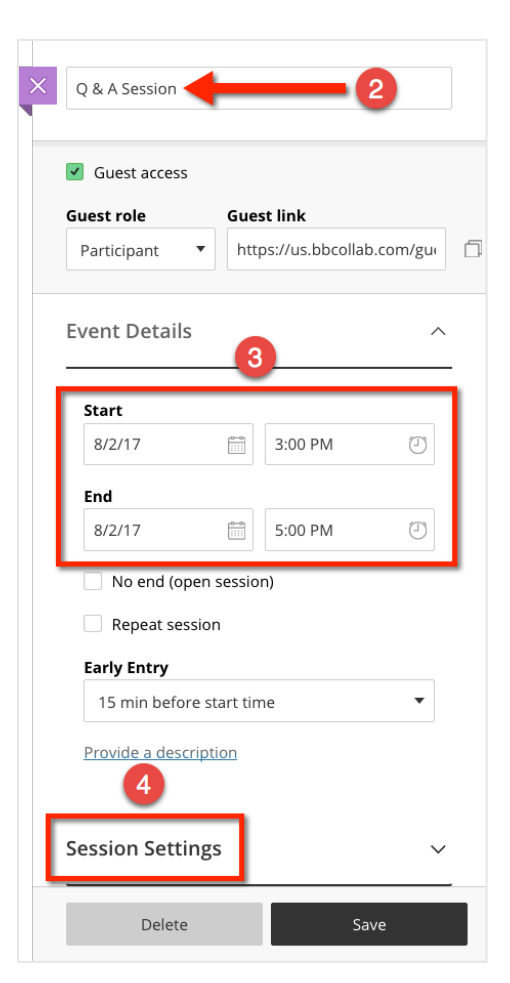

p. | 6 How to Use Collaborate Created on: 7/17/2017 Last Updated: 8/7/2017

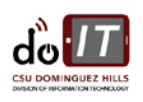

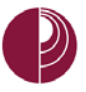

5. In SESSION SETTINGS, verify that the following Session Settings options are checked:  $\overline{}$ a. Share Audio b. Share Video **Default Participant Role** c. Post Chat Messages • 6. Click Save Participant Recording WHEN A SESSION IS CREATED, IT WILL BE DISPLAYED ON Allow recording downloads THE BLACKBOARD COLLABORATE ULTRA PAGE. Anonymize chat messages Moderator permissions Show profile pictures for moderator only Participants can: Share audio Share video 5 Post chat messages Draw on whiteboard and files **Enable session telephony** Allow users to join the session using a telephone **Private Chat** Moderators supervise all private chats 6 Delete Save

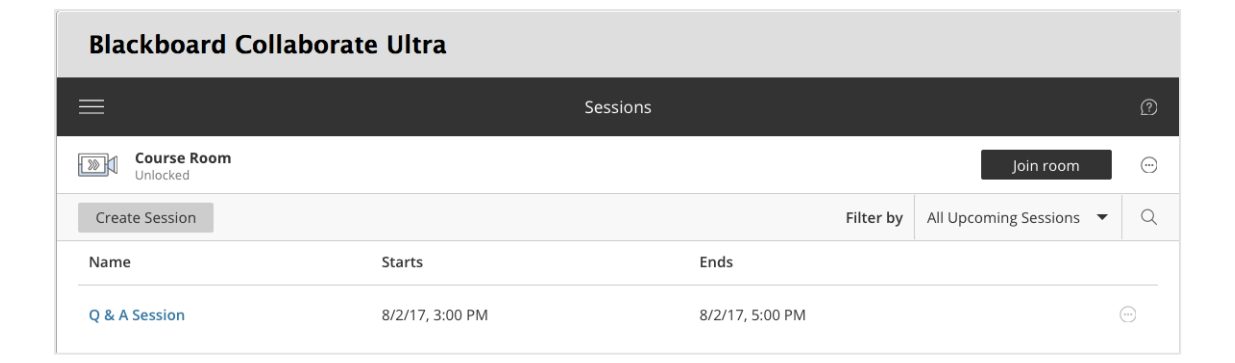

p. | 7 How to Use Collaborate Created on: 7/17/2017 Last Updated: 8/7/2017

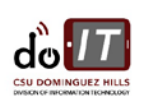

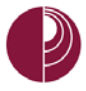

#### POST SESSION LINK TO A BLACKBOARD COURSE

To share the session in a course, the URL (web address) to the session will need to be copied and posted into the Blackboard course for students to access.

From the <u>Blackboard Collaborate Ultra page</u>, (where the session was just created) do the following:

- 1. Click ELLIPSIS ICON 💬 to display the session options  $\odot$ 2. Click COPY GUEST LINK Q Filter by All Upcoming Sessions 🔻 Ends Session options 8/2/17, 5:00 PM ١ Edit settings 🖺 View reports Ŵ Delete session S Copy guest link
- 3. Go to the course menu and click CONTENT
- 4. Select BUILD CONTENT
- 5. Click WEB LINK

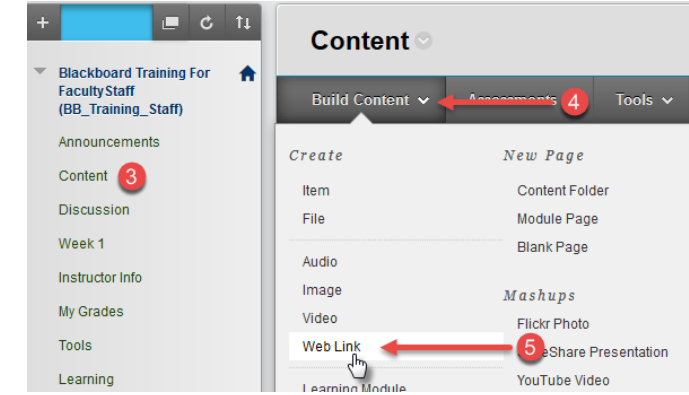

In the **CREATE A WEB LINK** page, do the following:

- 6. ENTER A NAME in the name field
- 7. PASTE THE COPIED GUEST LINK in the URL field
- 8. ENTER A DESCRIPTION (Optional)
- 9. Click SUBMIT

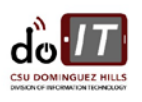

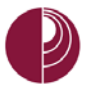

## JOIN A SESSION

Before joining a session, connect your headset and verify your internet connection, in order to minimize any connection and/or communication issues.

#### CONNECT HEADSET

Connect a headset to the computer and wait a few moments for the operating system to detect the device. If the headset has a built-in mute button, make a note of that in case there are in-meeting audio issues. Refer to your headset's product documentation for more information.

CONNECT YOUR HEADSET AND WEBCAM BEFORE JOINING A SESSION.

#### VERIFY INTERNET CONNECTION

It is recommended to conduct Blackboard Collaborate Ultra sessions with a computer that is connected by a network cable. If a wireless connection will be used, make sure you are near the wireless access point to ensure a strong wireless signal.

#### JOIN SESSION

Join the meeting through the <u>Blackboard Collaborate Ultra page</u>. Click the name of the session to join.

| Blackboard Collaborate Ultra |                 |                 |           |                       |   |   |
|------------------------------|-----------------|-----------------|-----------|-----------------------|---|---|
| ≡                            |                 | Sessions        |           |                       |   | ? |
| Course Room<br>Unlocked      |                 |                 |           | Join room             |   |   |
| Create Session               |                 |                 | Filter by | All Upcoming Sessions | • | Q |
| Name                         | Starts          | Ends            |           |                       |   |   |
| Q & Anession                 | 8/2/17, 3:00 PM | 8/2/17, 5:00 PN | 1         |                       | ( | Ξ |

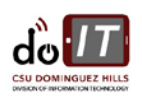

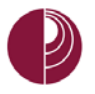

## MEETING ROOM LAYOUT

The meeting room layout is made of three sections, the Session menu, Collaborate panel and the media space.

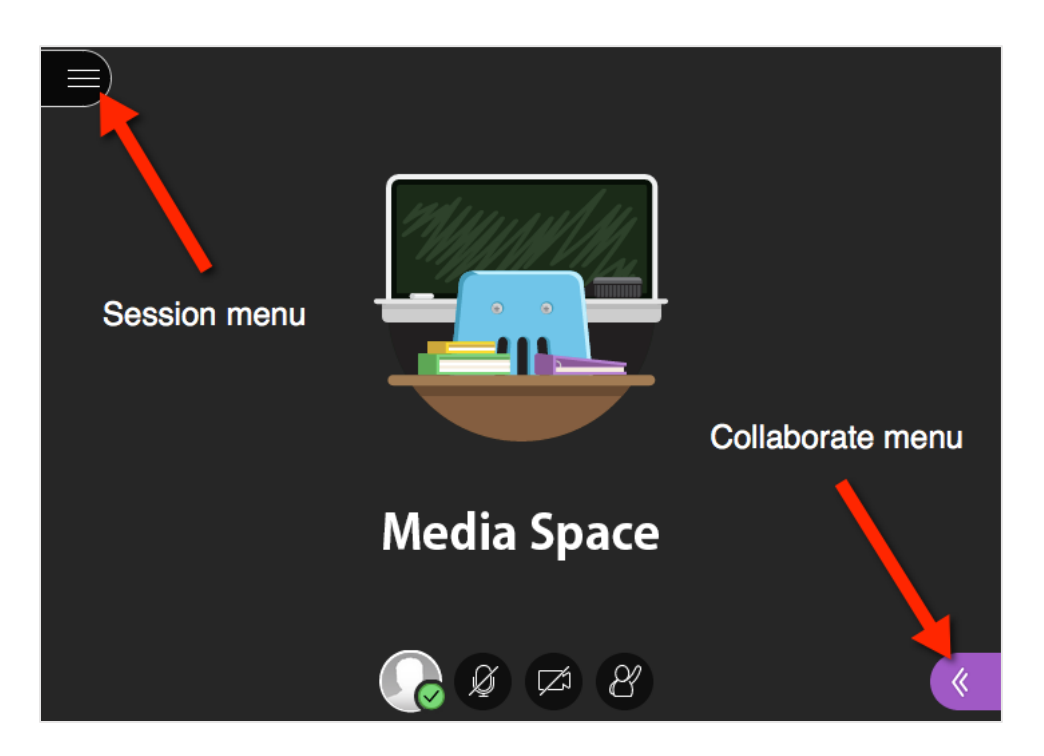

#### SESSION MENU

The session menu is found on the upper-left section of the screen. It contains the meeting's technical controls. You can start and stop recordings, get help and exit the meeting in the session menu.

#### COLLABORATE MENU

The Collaborate menu is found on the lower-right section of the screen. It contains the meeting's collaboration tools. You can chat, view participants, share presentations, view your meeting settings and setup your camera and microphone in the Collaborate menu.

#### MEDIA SPACE

The media space is located at the center of the screen. It displays session content and contains presentation slide controls, whiteboard tools, and personal camera and microphone controls.

p. | 10 How to Use Collaborate Created on: 7/17/2017 Last Updated: 8/7/2017

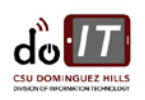

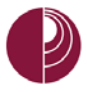

### COLLABORATE MEETING ROOM LAYOUT (EXPANDED VIEW)

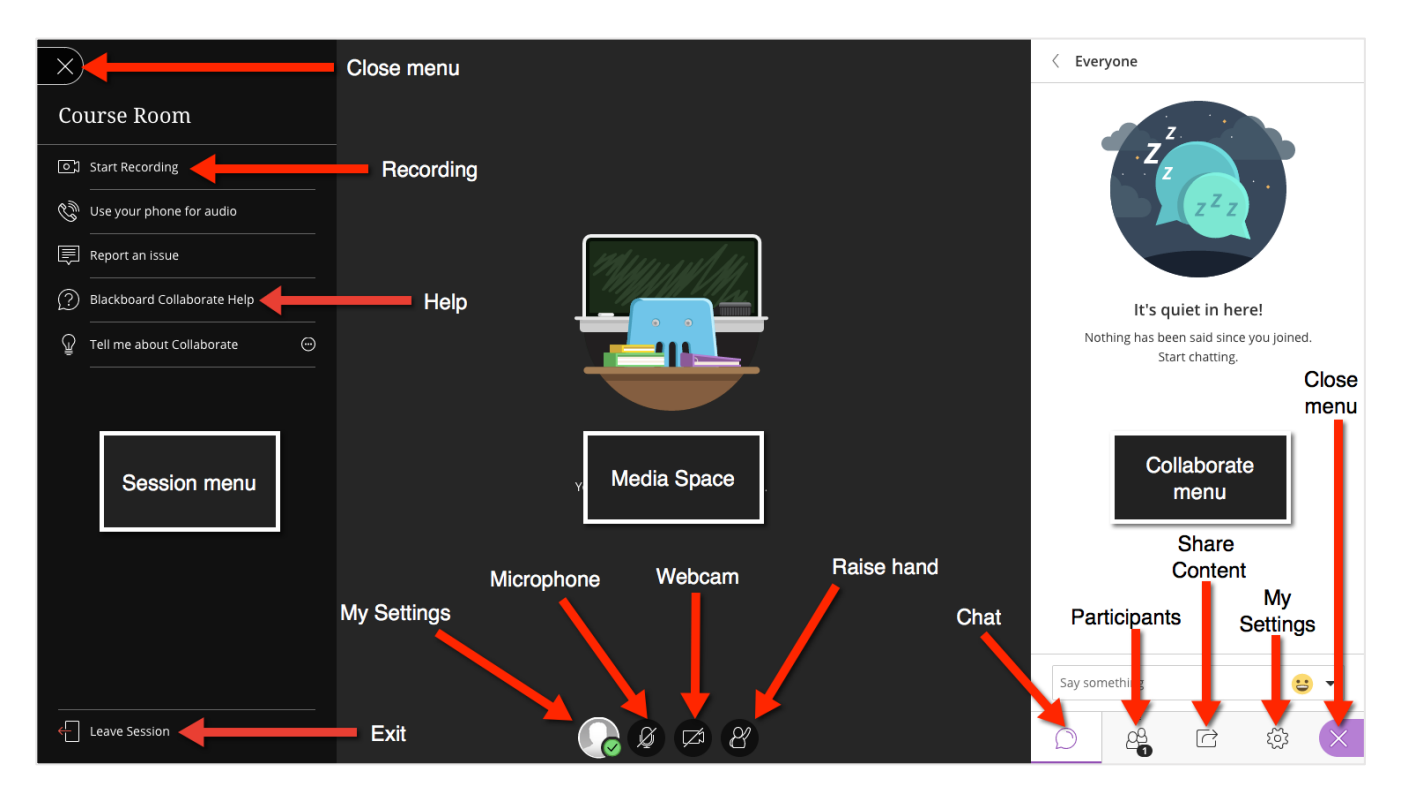

For a larger view of this expanded layout, refer to the <u>appendix</u>.

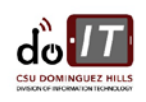

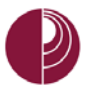

## MEETING PREPARATION

Before the meeting begins, configure your camera and microphone so you look and sound your best. In addition, provide attendees with the appropriate meeting privileges so that they can participate.

#### SETUP CAMERA AND MICROPHONE

TO MINIMIZE POTENTIAL DEVICE ISSUES, CONNECT A HEADSET TO THE COMPUTER BEFORE JOINING A COLLABORATE SESSION.

To setup a headset in a Collaborate session, do the following:

1. Click the COLLABORATE MENU icon

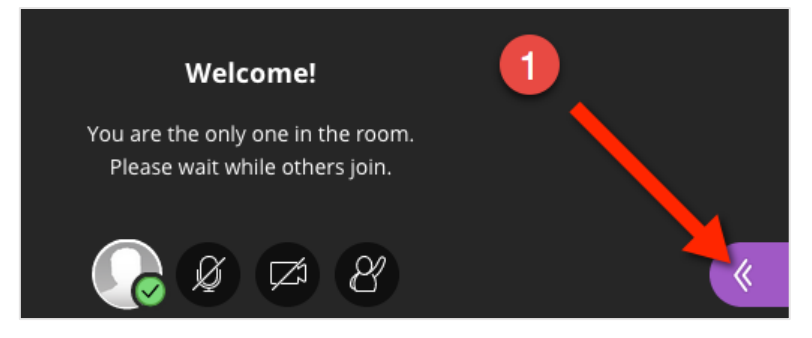

- 2. Click MY SETTINGS
- 3. Click SETUP YOUR CAMERA AND MICROPHONE

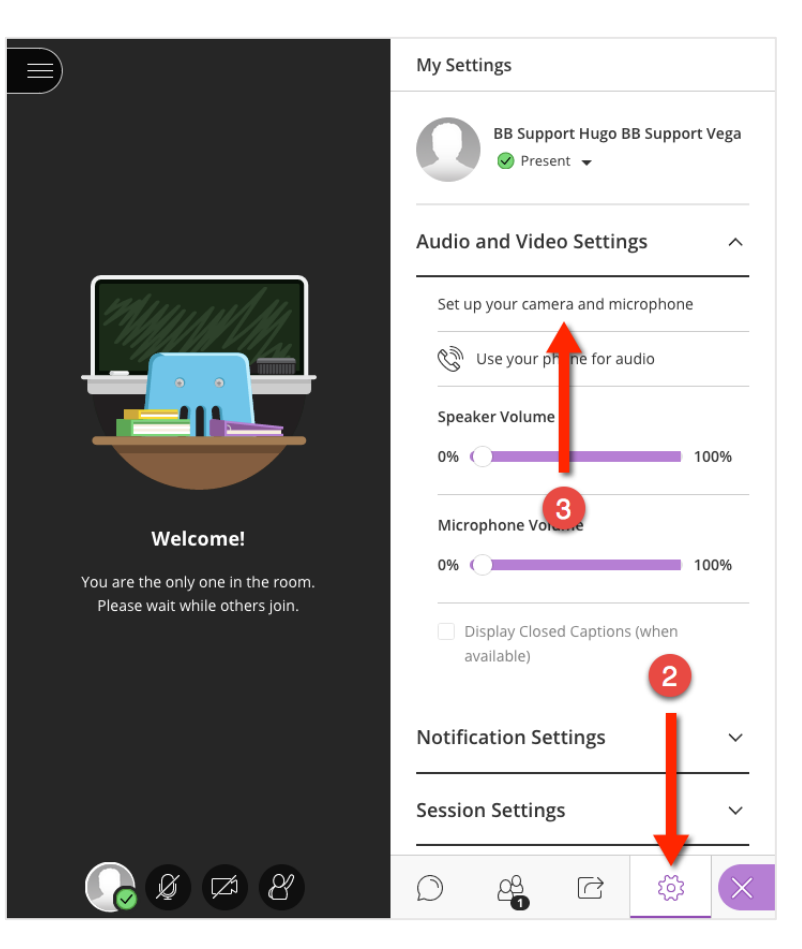

p. | 12 How to Use Collaborate Created on: 7/17/2017 Last Updated: 8/7/2017

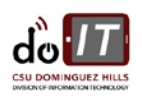

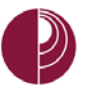

- 4. In the Firefox audio and video preferences menu, SELECT A VIDEO DEVICE
- 5. Select a MICROPHONE device
- 6. Click ALLOW

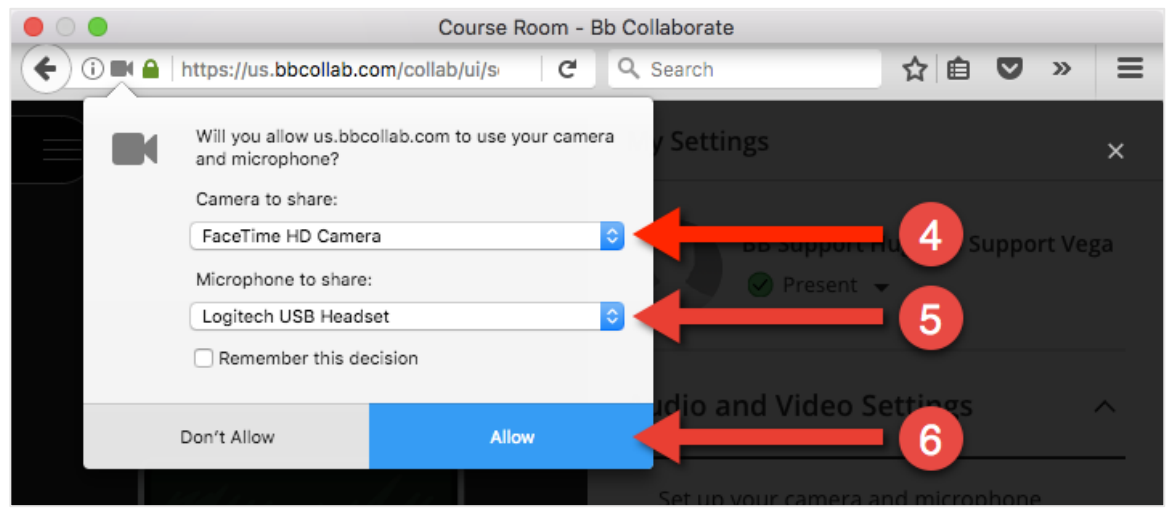

Follow the steps for the audio test
 IF YOU DO NOT HEAR ANYTHING, VERIFY THAT THE HEADSET IS connected and not muted.

|                                                                     | Set up your camera and microphone   |
|---------------------------------------------------------------------|-------------------------------------|
| Audio Tes                                                           | st (1 🏹 2) Use your phone for audio |
| Let us hear you!                                                    | Say something.                      |
| Do you see the audio bar                                            | moving when you speak?              |
| Ŷ                                                                   | 0% You sound great!                 |
|                                                                     | Microphone Volume                   |
| No - I need help                                                    | Yes - It's working                  |
| You are the only one in the room.<br>Please wait while others join. | 0.00 100%                           |
|                                                                     |                                     |

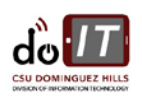

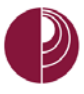

DIVISION OF INFORMATION TECHNOLOGY California State University, Dominguez Hills

8. Follow the steps for the camera test (if applicable)

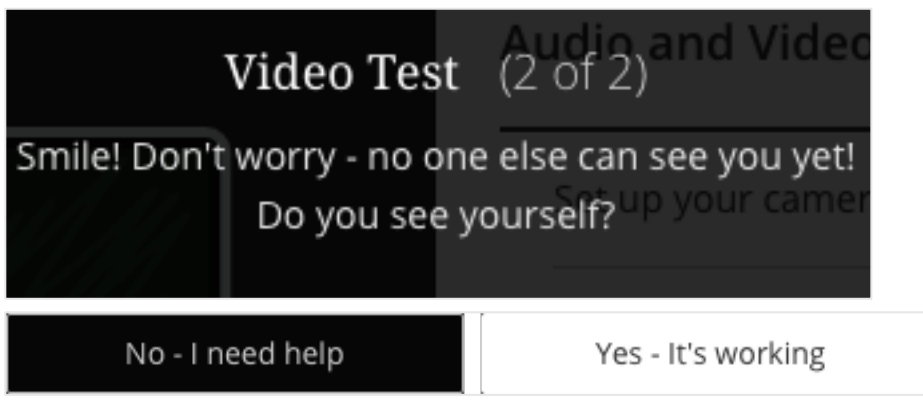

Once the audio and video tests are finished, Collaborate will return to the My Settings screen.

9. Click X to close the COLLABORATE PANEL

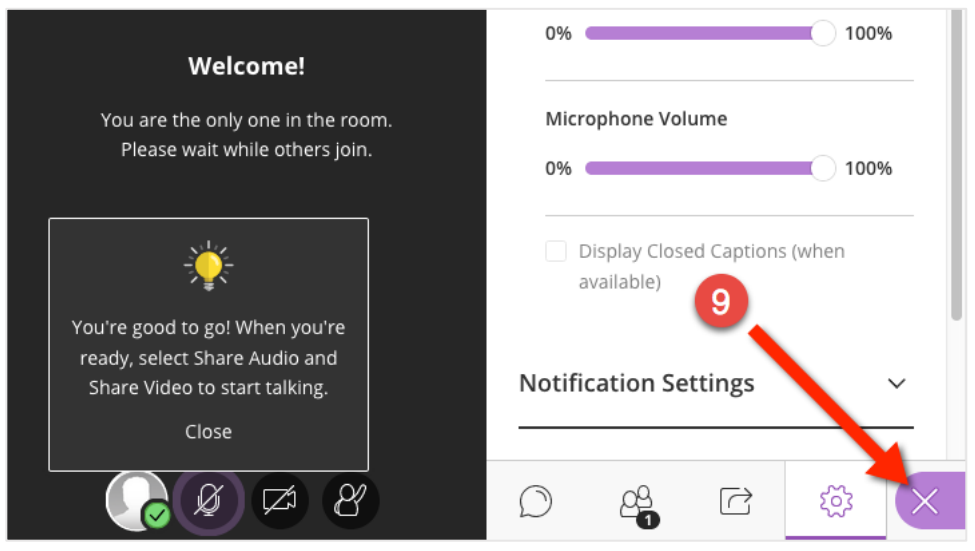

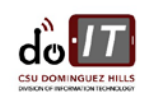

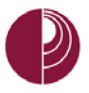

#### SETUP PARTICIPANT RIGHTS

Before the meeting begins, verify that the participants have the proper rights. Verify these rights by doing the following:

1. Click the COLLABORATE MENU icon

| <b>Welcome</b><br>You are the only one in<br>Please wait while oth                                                                                                    | the room.<br>ers join.                                                                                                    |
|----------------------------------------------------------------------------------------------------|----------------------------------------------------------------------------------------------------|
| <ul> <li>2. Click MY SETTINGS</li> <li>3. Click SESSION SETTINGS</li> <li><b>POUD ONOT SEE SESSION SETTINGS, SCROLL DOWN.</b></li> <li>3. Select the following participant options <ul> <li>a. Share audio</li> <li>b. Share video</li> <li>c. Post chat messages</li> <li>d. Draw on whiteboard and files (Optional)</li> </ul> </li> <li>5. Click X to close the COLLABORATE PANEL</li> </ul> | BB Support Hugo BB Support Vega<br>Present  Present  Presen |

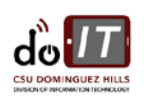

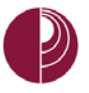

#### RECORDING

Use the recording tool to record sessions for future viewing.

IF YOU ARE SHARING A PRESENTATION, PLEASE ALLOW 10 TO 15 SECONDS FOR THE RECORDING TO INCLUDE THE PRESENTATION.

To start recording, do the following:

1. Click the SESSION MENU

2. Click START RECORDING

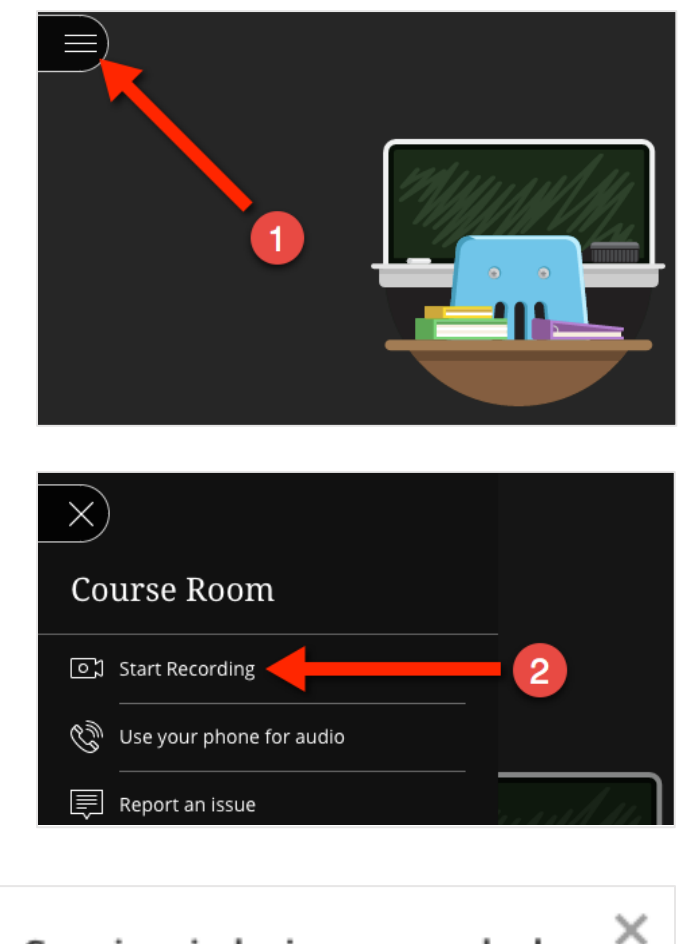

3. When a session is recorded, Collaborate will display a message on the right.

Session is being recorded

4. In addition, the session menu icon will display a camera icon.

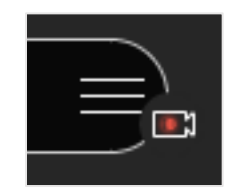

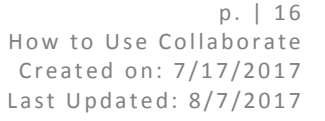

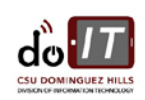

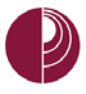

To stop a recording:

1. Click the SESSION MENU

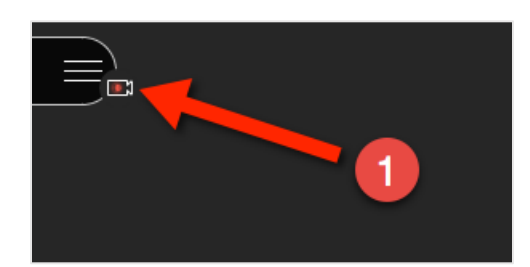

2. Click **STOP RECORDING** 

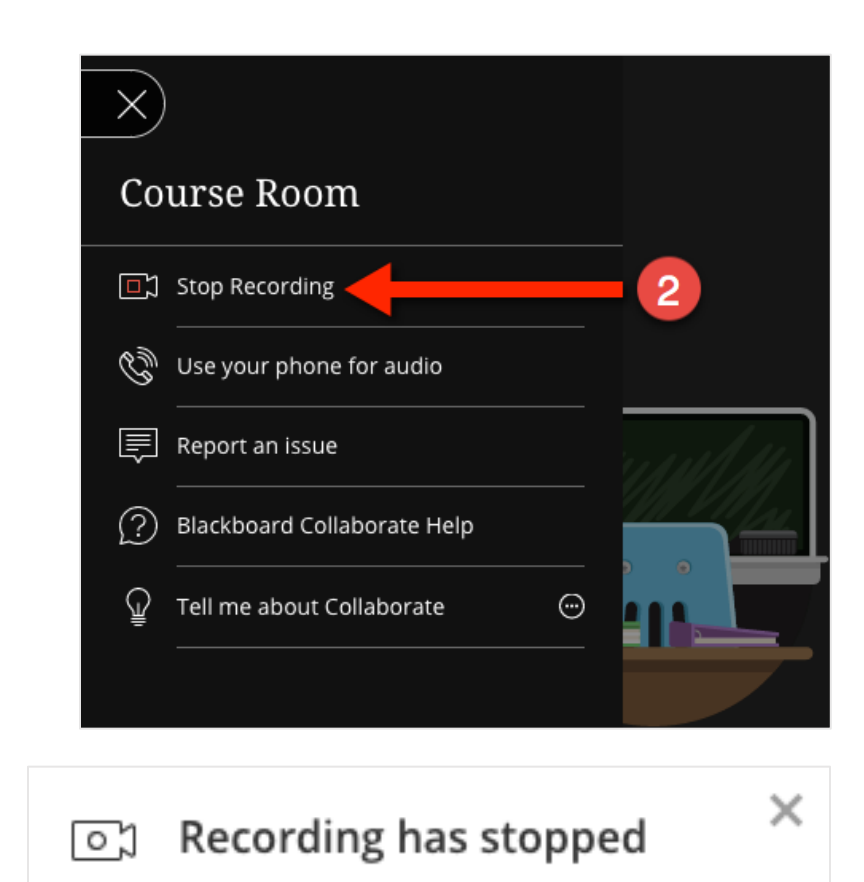

 When a recording stops, Collaborate will display a message on the right.

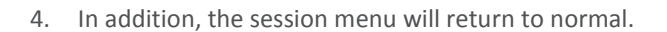

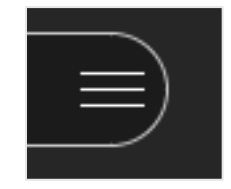

SESSION RECORDINGS WILL TAKE SOME TIME TO DISPLAY IN THE COLLABORATE ULTRA RECORDINGS PAGE.

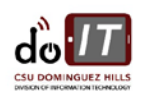

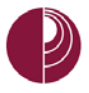

#### VIEW A RECORDED SESSION

Recorded sessions in Collaborate can be viewed later. Recorded sessions can be accessed in the course's Blackboard Collaborate Ultra page.

RECENTLY COMPLETED RECORDINGS WILL TAKE SOME TIME TO DISPLAY IN THE BLACKBOARD COLLABORATE ULTRA PAGE.

To access a recording from the <u>Blackboard Collaborate Ultra page</u>, do the following:

- 1. Click the **MENU**
- 2. Click **RECORDINGS**
- 3. SELECT A RECORDING

| +        |                                                                                                    | Blackboard Collaborate Ultra |                                    |                           |  |
|----------|----------------------------------------------------------------------------------------------------|------------------------------|------------------------------------|---------------------------|--|
|          | Staff (BBTraining_Staff)                                                                                                    |                              | <b>Blackboard</b><br>Collaborate   |                           |  |
|          | Content<br>Contacts                                                                                                    | 8                            | BB Support Hugo BB<br>Support Vega | Recording Name            |  |
|          | Groups                                                                                                    | <b>N</b>                     | Sessions                           | Course Room - recording 5 |  |
|          | COURSE MANAGEMENT                                                                                                    |                              | Recordings                         | Course Room - recording_4 |  |
| <b>*</b> | Control Panel Content Collection $\rightarrow$                                                                                |                              |                                    | 3                         |  |
| •        | Course Tools<br>Achievements<br>Announcements<br>Blackboard Collaborate<br>Blackboard Collaborate Ultra<br>Blogs<br>Bookshelf |                              |                                    |                           |  |

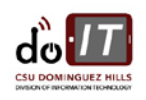

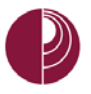

#### SESSION RECORDING LAYOUT

For a larger view of this expanded layout, refer to the <u>appendix</u>.

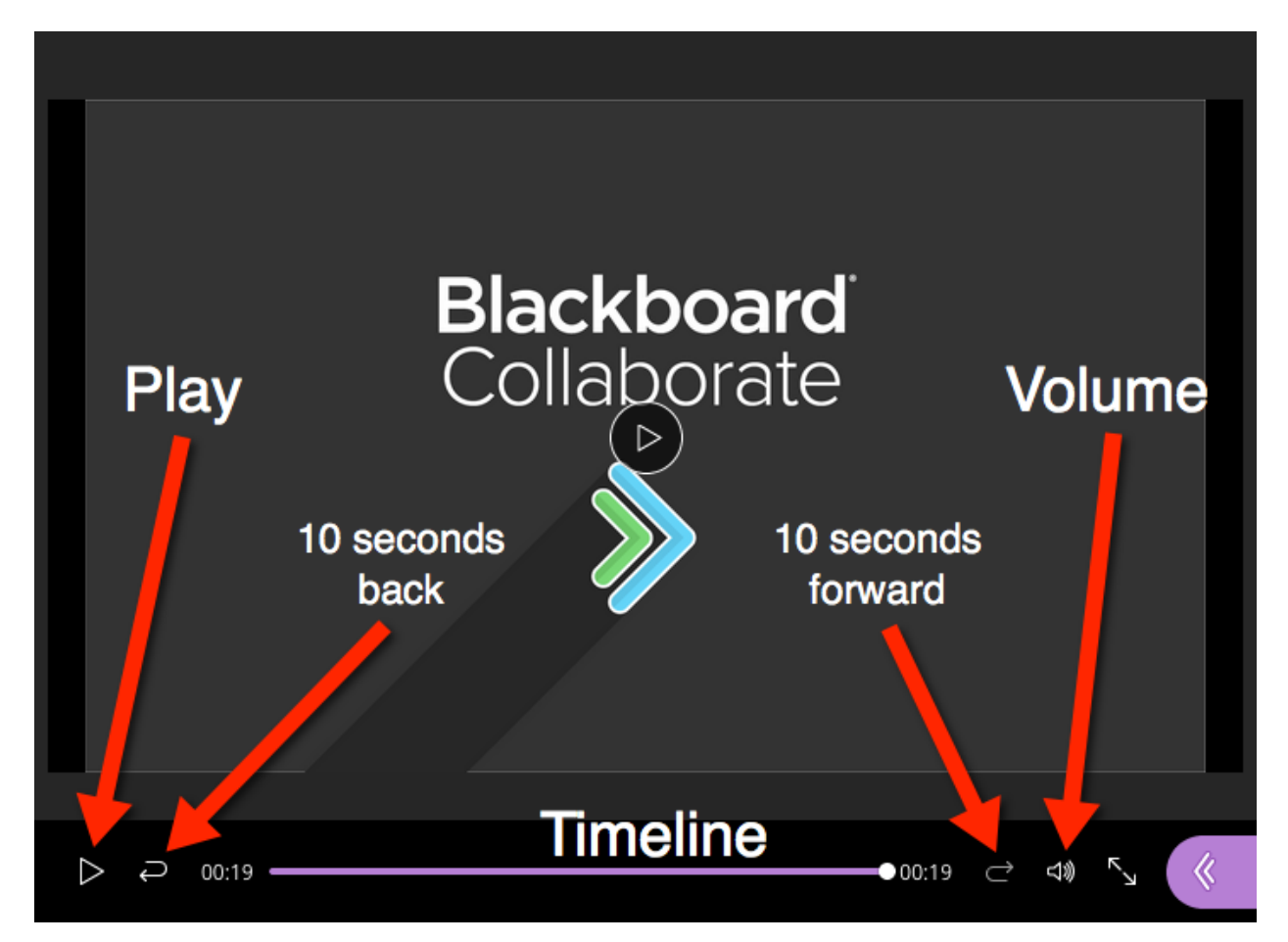

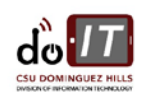

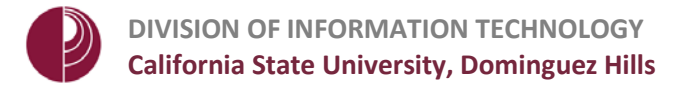

## SHARE AND INTERACT

#### AUDIO AND CAMERA CONTROLS

The controls to toggle the microphone and camera can be found on the lower section of the media space.

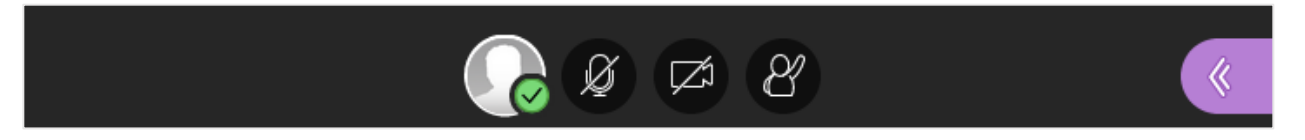

Click the icons to toggle between on and off.

| Microphone     | Video      |
|----------------|------------|
|                |            |
| Microphone on  | Camera on  |
| Ø              |            |
| Microphone off | Camera off |

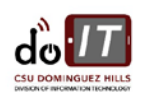

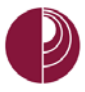

#### PARTICIPANTS PANEL

The participants' panel displays all attendees in the room. There are also options available to change participant rights, change participant roles, and mute one or all participants.

Welcome!

You are the only one in the room. Please wait while others join.

To open the participants' panel, do the following:

1. Click Collaborate menu icon

2. Click Participants

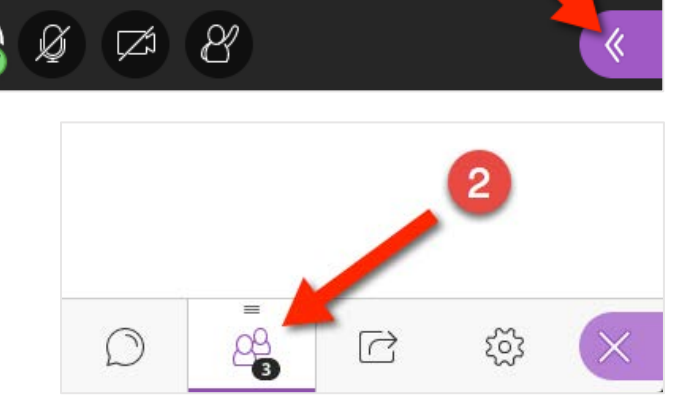

1

3. The **PARTICIPANTS' PANEL** will display meeting room attendees, connectivity strength, and indicate if audio is on.

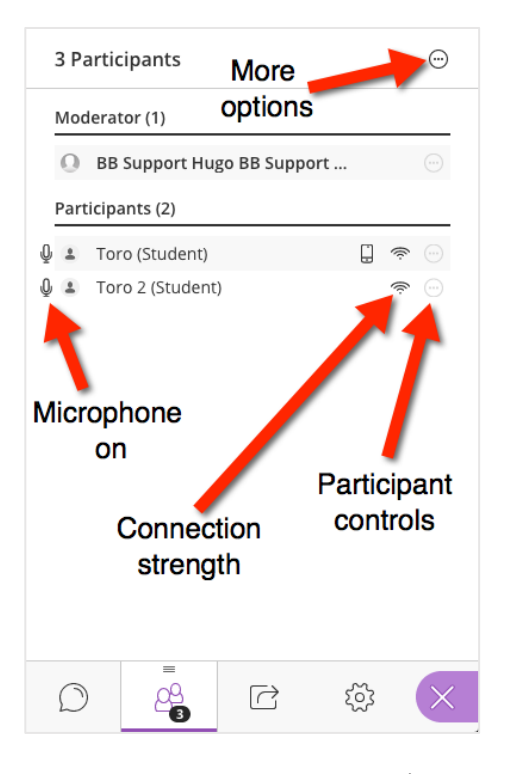

p. | 21 How to Use Collaborate Created on: 7/17/2017 Last Updated: 8/7/2017

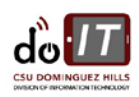

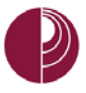

#### CHANGE PARTICIPANT RIGHTS

#### Use the **PARTICIPANT CONTROLS** to change participant rights

1. Clicking the **ELLIPSIS ICON** ext to a participant's name.

From the participant controls menu, you can manage the following:

- Send a chat message
- Make moderator
- Make presenter
- Make captioner
- Remove from session
- Mute

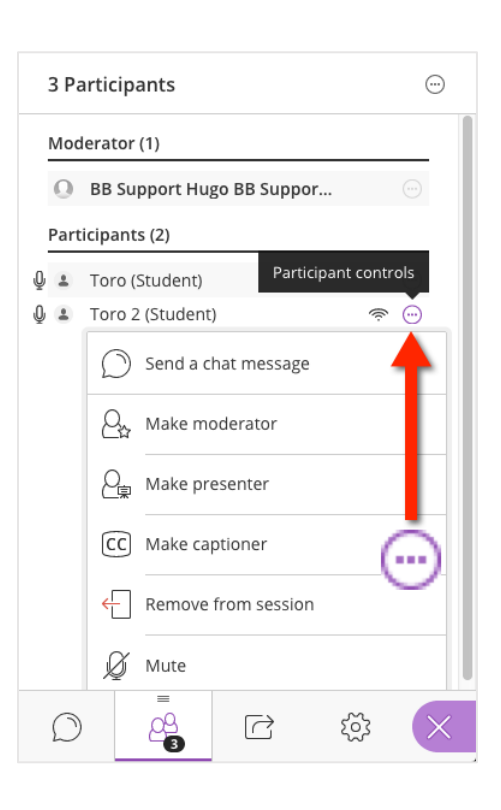

#### MUTE ALL

To mute all participants in the meeting room

- 1. Click the **ELLIPSIS ICON** (...) on the upper right corner of the participants' panel
- 2. Click MUTE ALL.

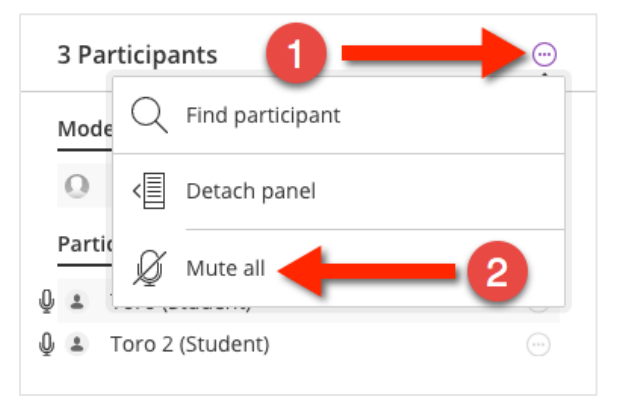

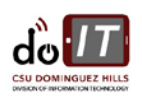

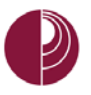

#### CHAT

Use chat to communicate with other attendees in the session.

WEB ADDRESS LINKS POSTED IN CHAT BECOME CLICKABLE LINKS.

To send messages to other attendees using the chat tool, do the following:

1. Click COLLABORATE MENU icon

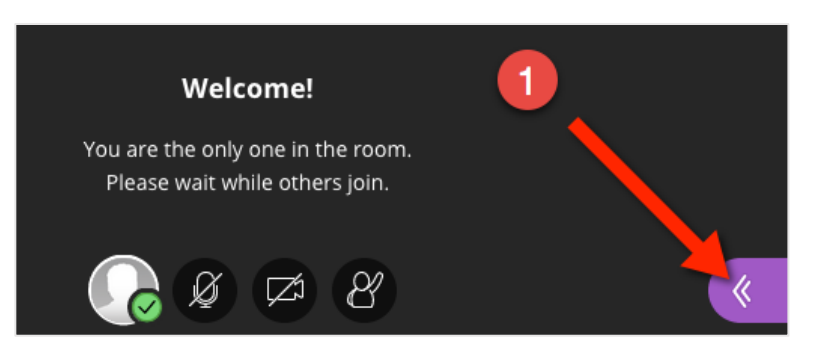

2. Click CHAT

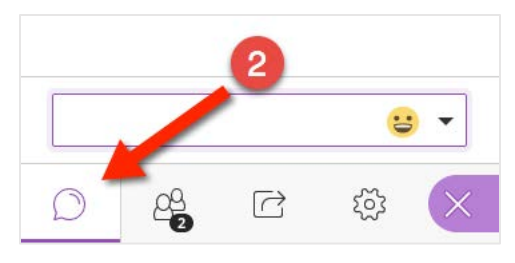

3. ENTER A MESSAGE in the text field and press the enter key

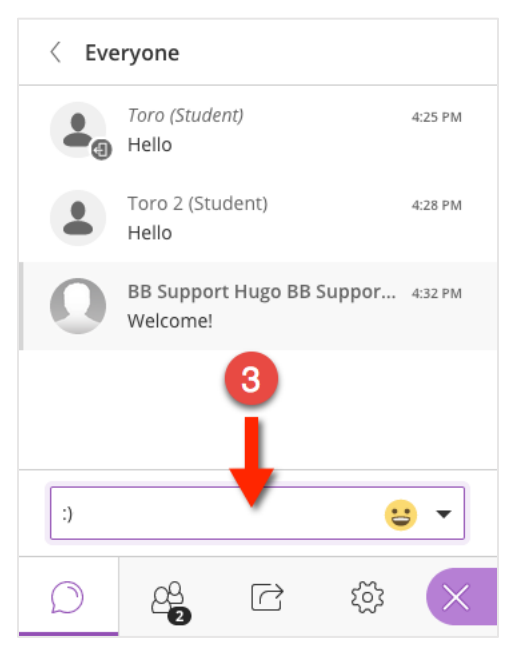

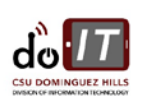

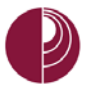

#### UPLOAD AND SHARE PRESENTATION

PowerPoint presentations files (PPT and PPTX) can be uploaded and shared in the media space. This section will demonstrate how to upload, share and use a PowerPoint presentation in a Collaborate session.

COLLABORATE ULTRA CAN UPLOAD POWERPOINT PRESENTATION .PPT AND .PPTX FILES UNDER 60MB.

THE SHARE FILES FEATURE DOES NOT SUPPORT ANIMATIONS IN POWERPOINT.

To share a PowerPoint presentation, do the following:

on your computer. Select the file and click OPEN.

- 1. Click COLLABORATE MENU icon
- 2. Click SHARE
- 3. Click SHARE FILES

5. Click SHARE NOW

Welcome! You are the only one in the room. Please wait while others join. Ø Z 8 Share Content 6= Share Blank Whiteboard ----Share Application PA Share Files Secondary Conte Polling Interact 3 Breakout Groups D 22 R

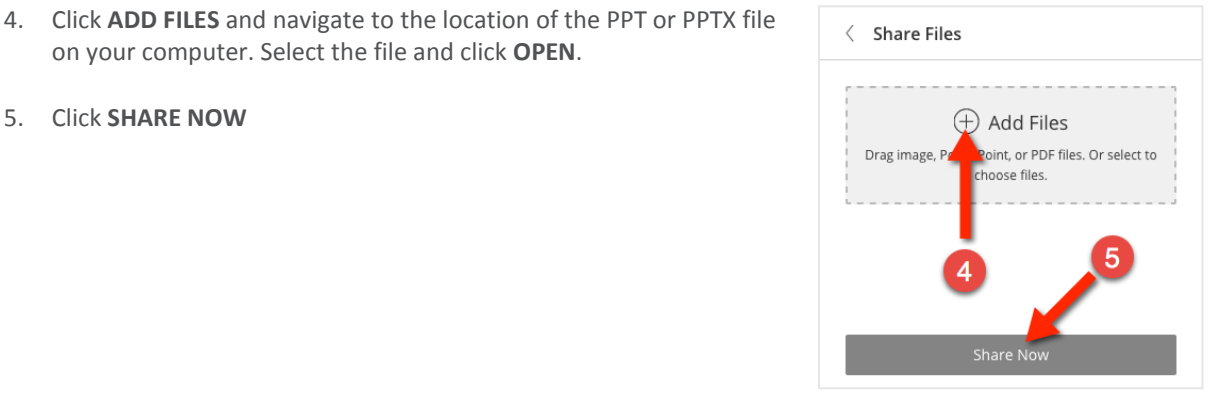

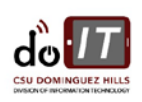

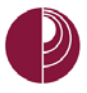

#### PRESENTATION SHARING LAYOUT

For a larger view of this expanded layout, refer to the appendix.

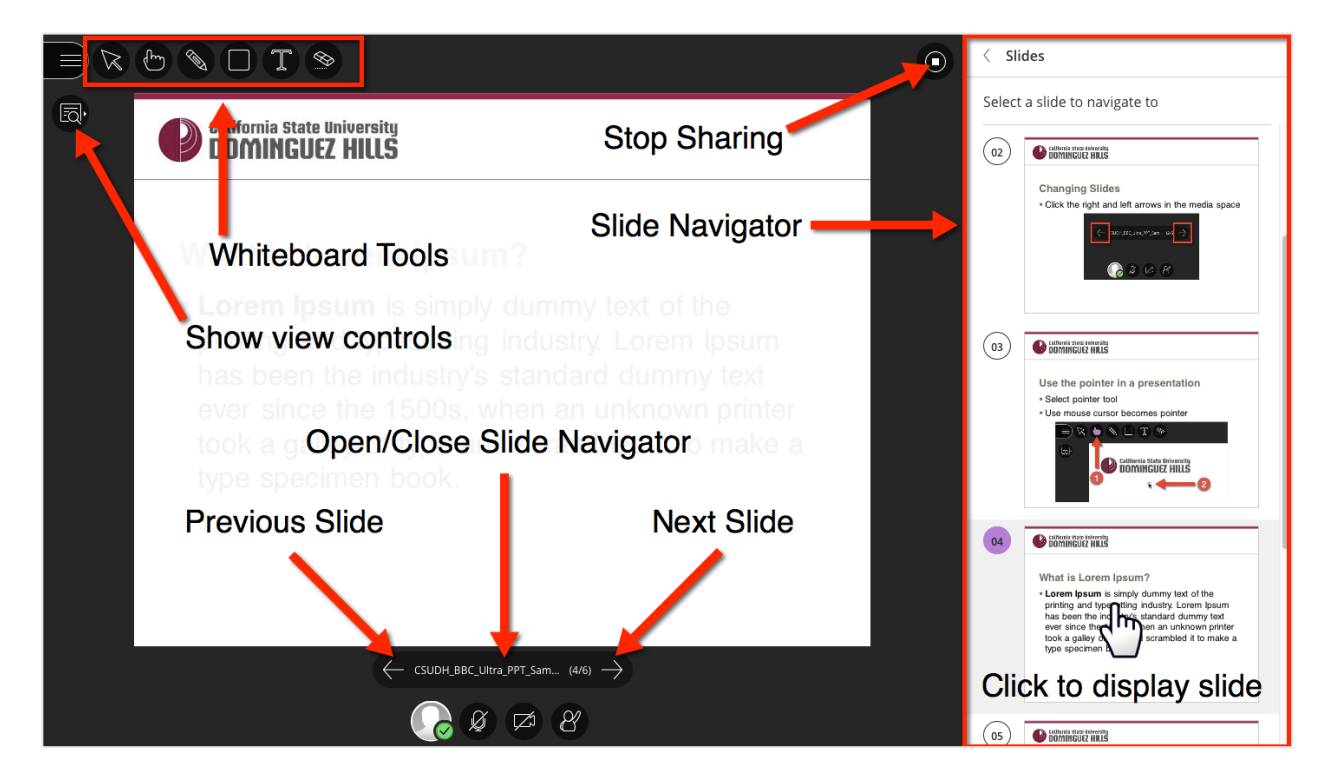

#### CHANGE SLIDES

To change slides in a presentation, click the left and right arrow icons in the media space.

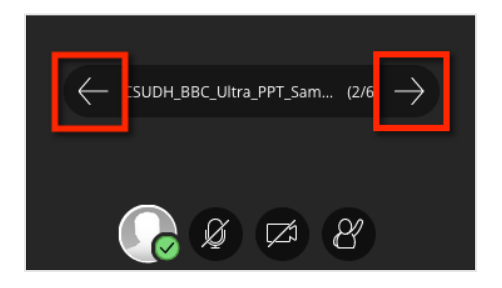

#### OPEN/CLOSE SLIDE NAVIGATOR

To open and close the slide navigator panel on the right, click the presentation name in the media space.

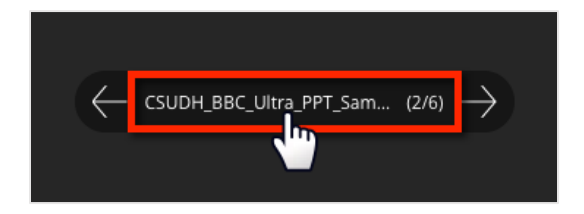

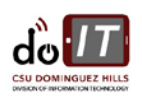

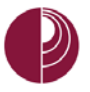

#### USE POINTER

Use the pointer to call attention to a section of the presentation. To use the pointer:

- Click the pointer icon on the upper-left section of the window
- 2. Use the mouse to guide the pointer

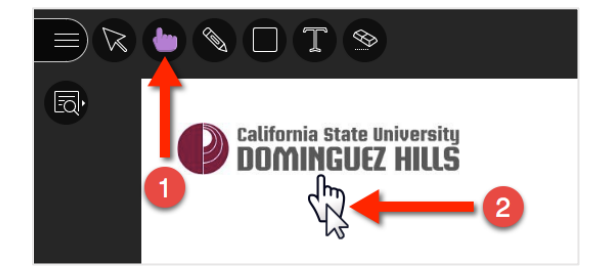

#### STOP SHARING PRESENTATION

To stop sharing a presentation, click the stop icon located on the upper-right section of the window.

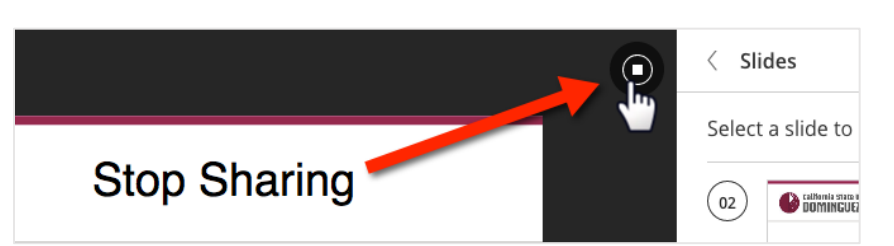

#### DELETE A PRESENTATION

If a presentation is no longer required, or if a presentation was uploaded in error, click on the trash can icon w to remove it from the meeting room.

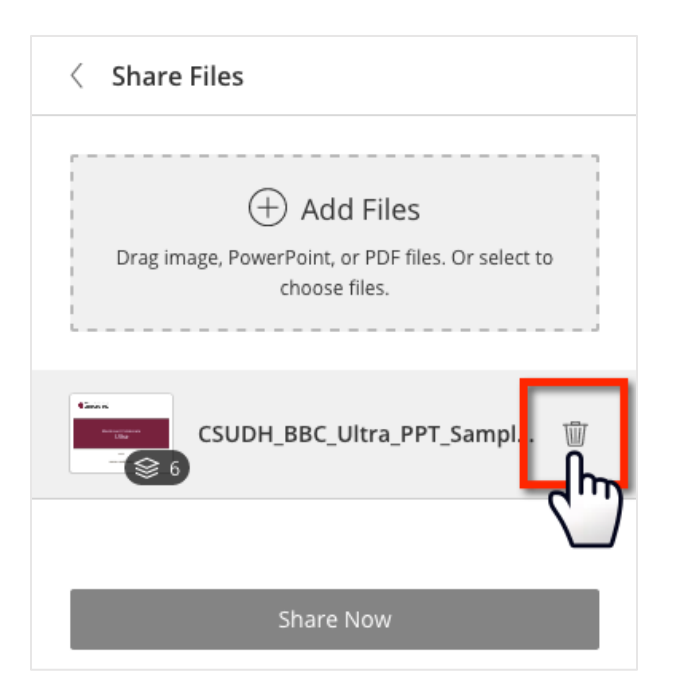

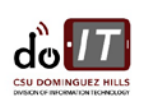

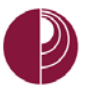

#### SHARE SCREEN

Collaborate can display a desktop or an application to all attendees in a session.

THIS DOCUMENT WILL DEMONSTRATE HOW TO SHARE A DESKTOP IN MOZILLA FIREFOX (<u>WWW.GETFIREFOX.COM</u>).

IF YOU ARE SHARING A PRESENTATION, STOP A PRESENTATION BEFORE SHARING THE SCREEN.

PLEASE REMOVE PERSONAL AND SENSITIVE INFORMATION FROM THE DESKTOP PRIOR TO SHARING THE SCREEN.

To share the desktop, do the following:

1. Click COLLABORATE MENU icon

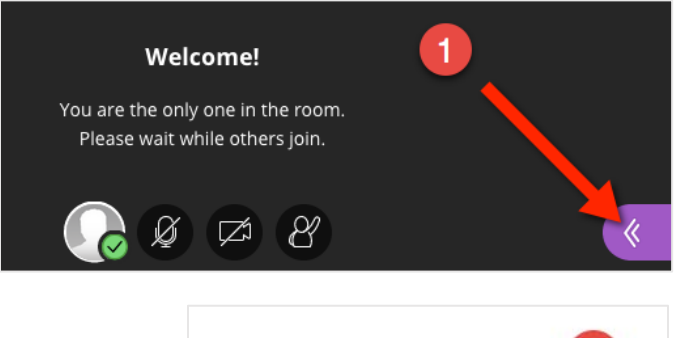

2. Click SHARE

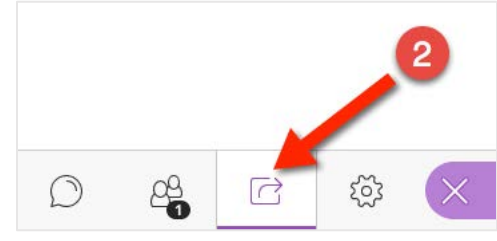

3. Click SHARE APPLICATION

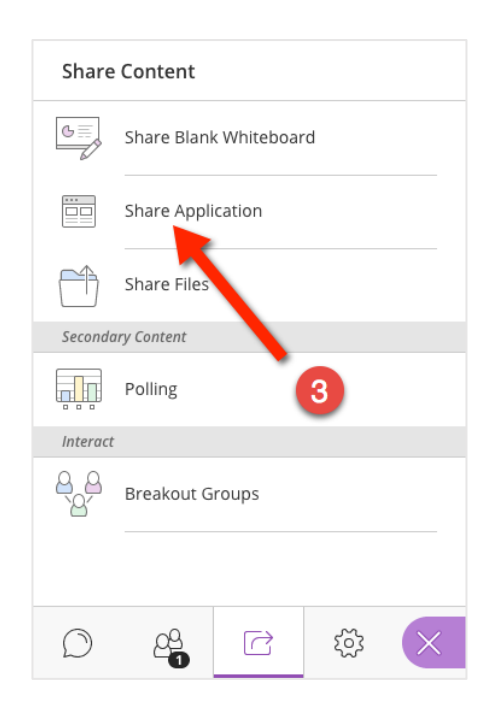

p. | 27 How to Use Collaborate Created on: 7/17/2017 Last Updated: 8/7/2017

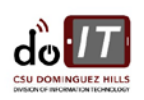

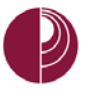

4. In the next screen, click Entire Screen

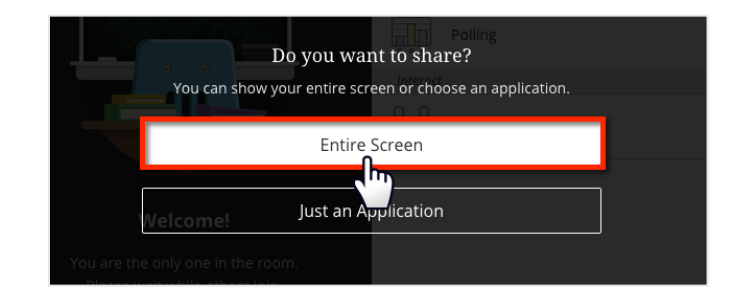

- 5. In the Firefox preferences menu, click the DROP-DOWN
- 6. Select ENTIRE SCREEN

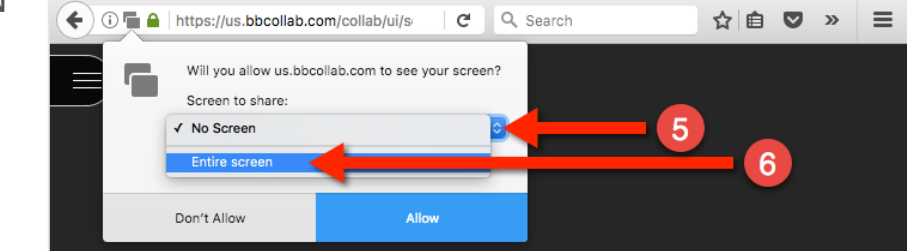

7. Click Allow

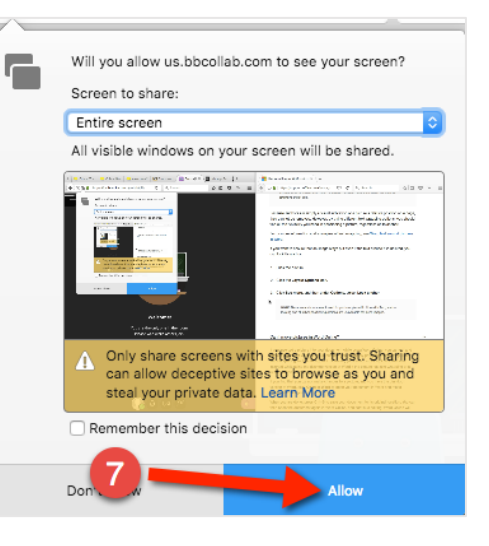

#### STOP SHARING SCREEN

To stop sharing the screen, click the **STOP ICON** located on the upper-right section of the window.

#### APPLICATION SHARING INDICATORS

When sharing an application or desktop, note the icon and message on the upper-left section of the Firefox browser window.

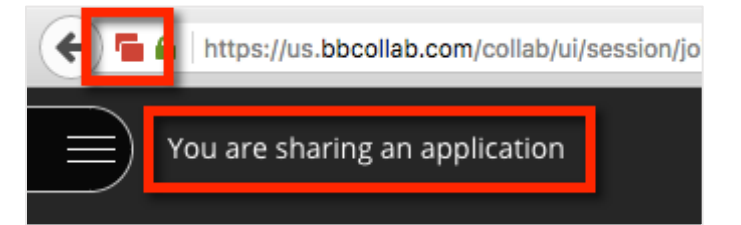

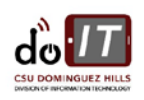

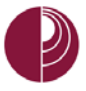

#### SHARE WHITEBOARD

Use the whiteboard to create notes and drawings with your meeting attendees.

To open the whiteboard, do the following:

1. Click COLLABORATE MENU icon

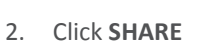

3. Click SHARE BLANK WHITEBOARD

4. Use the tools on the upper-left to create drawings, shapes, text

and notes

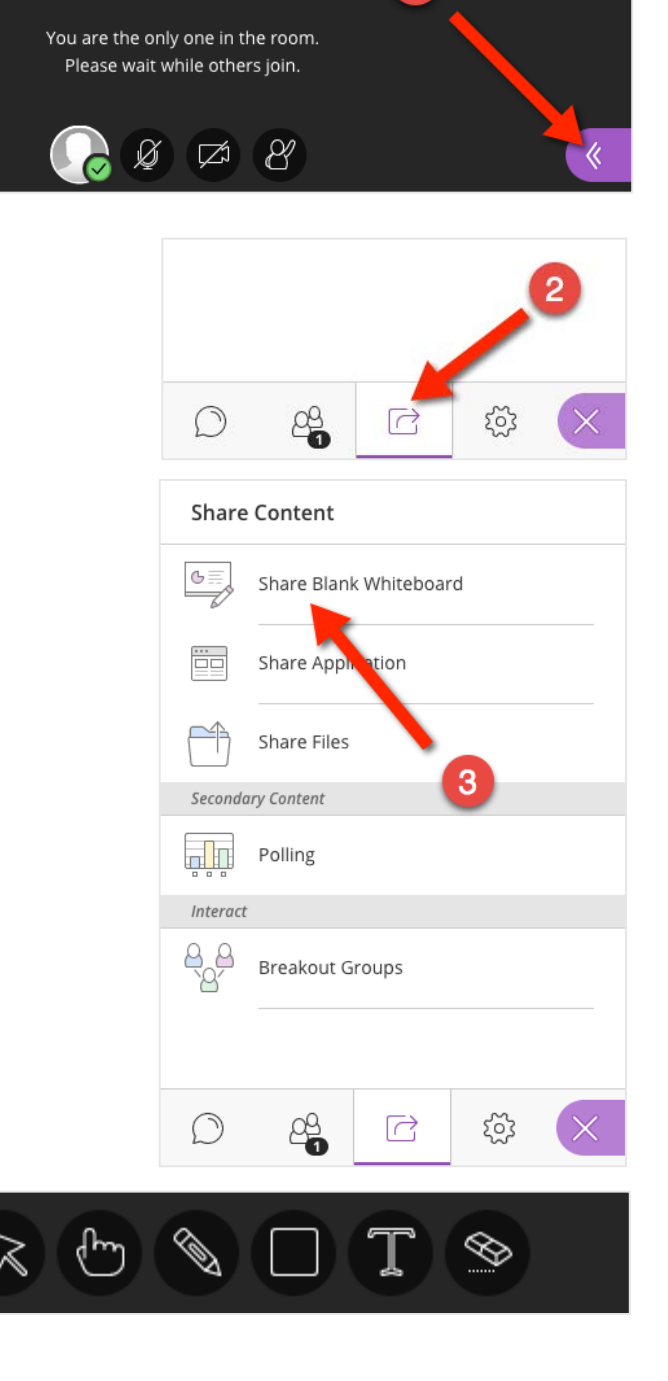

Welcome!

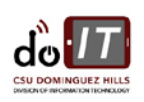

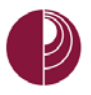

#### WHITEBOARD LAYOUT

|         | <b>T S</b> |   |       |   |  |
|---------|------------|---|-------|---|--|
|         | SELECT     |   | SHAPE |   |  |
| •       | POINTER    |   | TEXT  |   |  |
|         | PENCIL     | ٢ | ERASE |   |  |
|         |            |   |       |   |  |
|         |            |   |       | _ |  |
| 8 🖘 🌒 🖓 |            |   |       |   |  |

#### STOP SHARING WHITEBOARD

To stop sharing the whiteboard, click the **STOP ICON** located on the upper-right section of the window.

p. | 30 How to Use Collaborate Created on: 7/17/2017 Last Updated: 8/7/2017

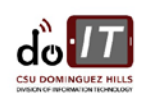

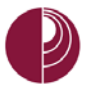

## EXIT MEETING

When the meeting has concluded, use the session menu to exit the meeting.

1. Click the SESSION MENU icon

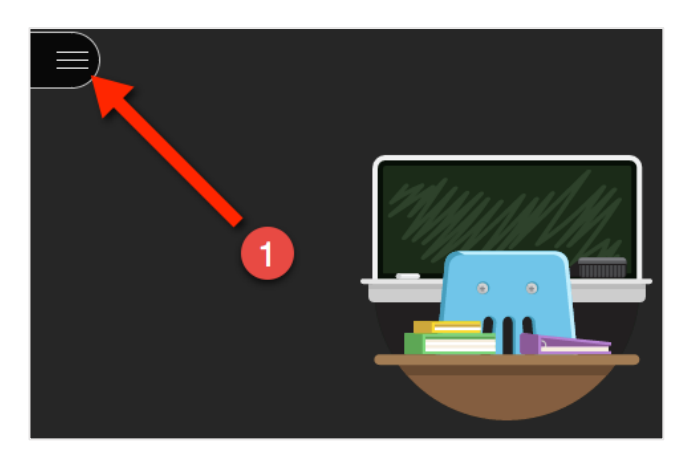

2. Click **LEAVE MEETING** 

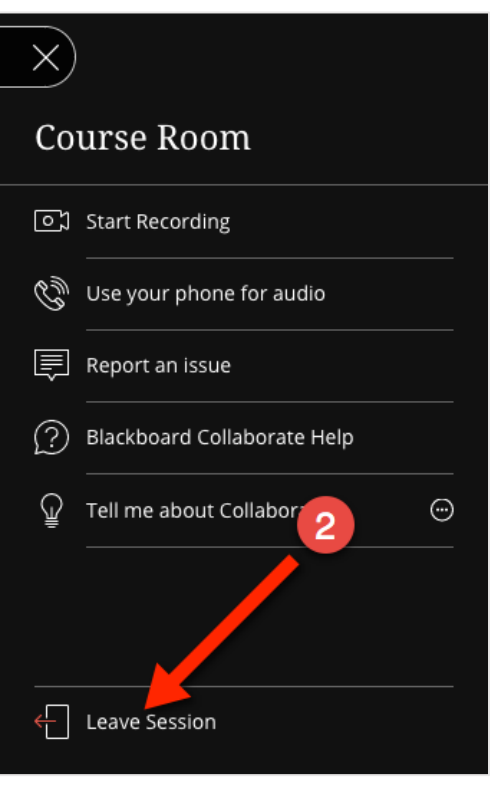

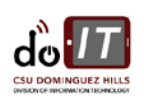

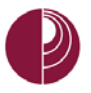

•

## APPENDIX

This appendix contains the following items:

- Best practices link
- Larger images of the following:
  - <u>Collaborate Meeting Room</u>
  - Session Recording
  - Presentation Sharing

For more information on best practices while using Blackboard Collaborate Ultra, visit the following link:

https://help.blackboard.com/Collaborate/Ultra/Moderator/Get\_Started/Session\_Best\_Practices

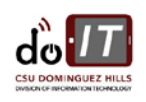

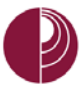

#### DIVISION OF INFORMATION TECHNOLOGY California State University, Dominguez Hills

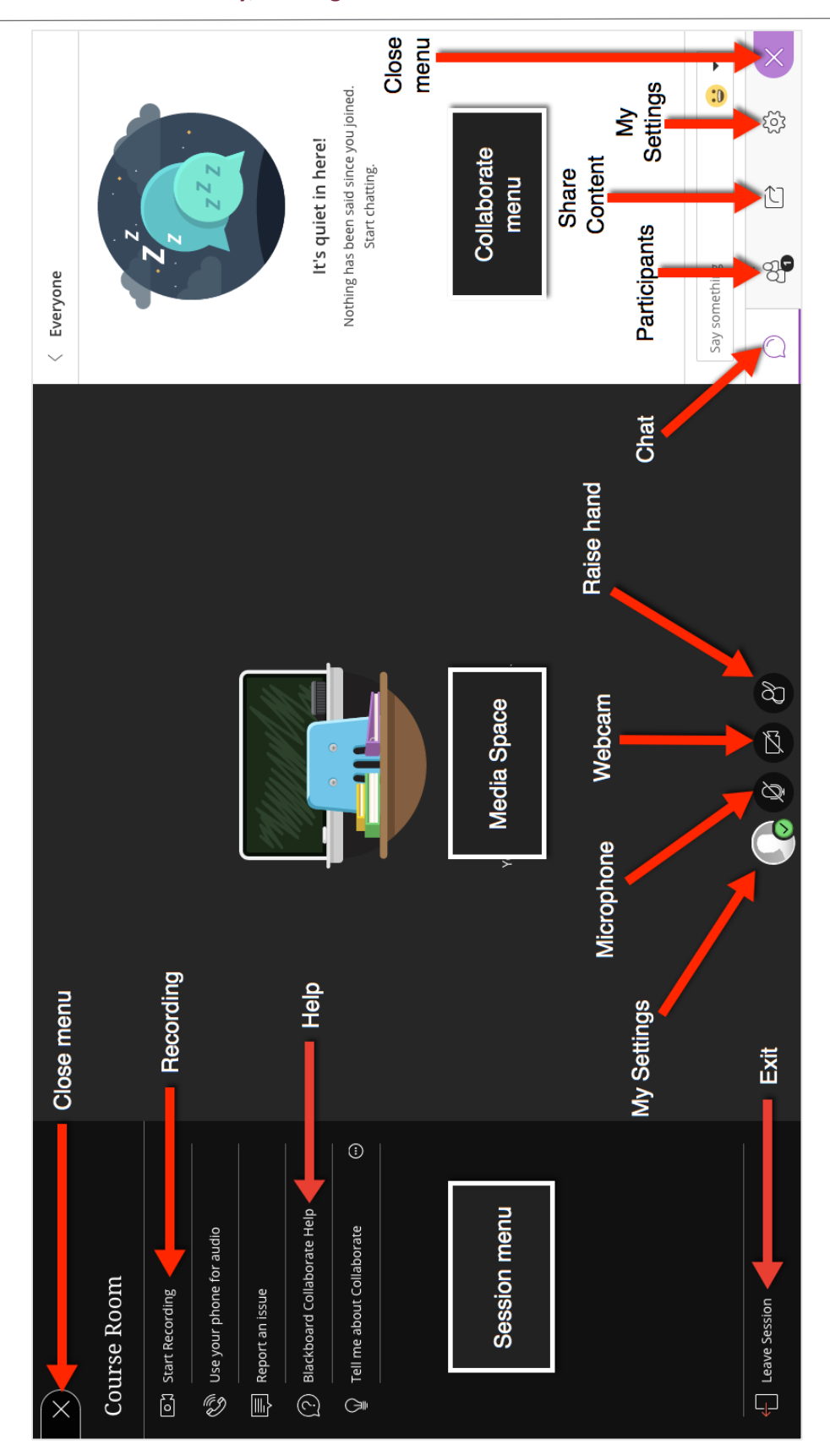

p. | 33 How to Use Collaborate Created on: 7/17/2017 Last Updated: 8/7/2017

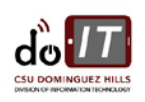

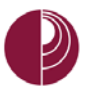

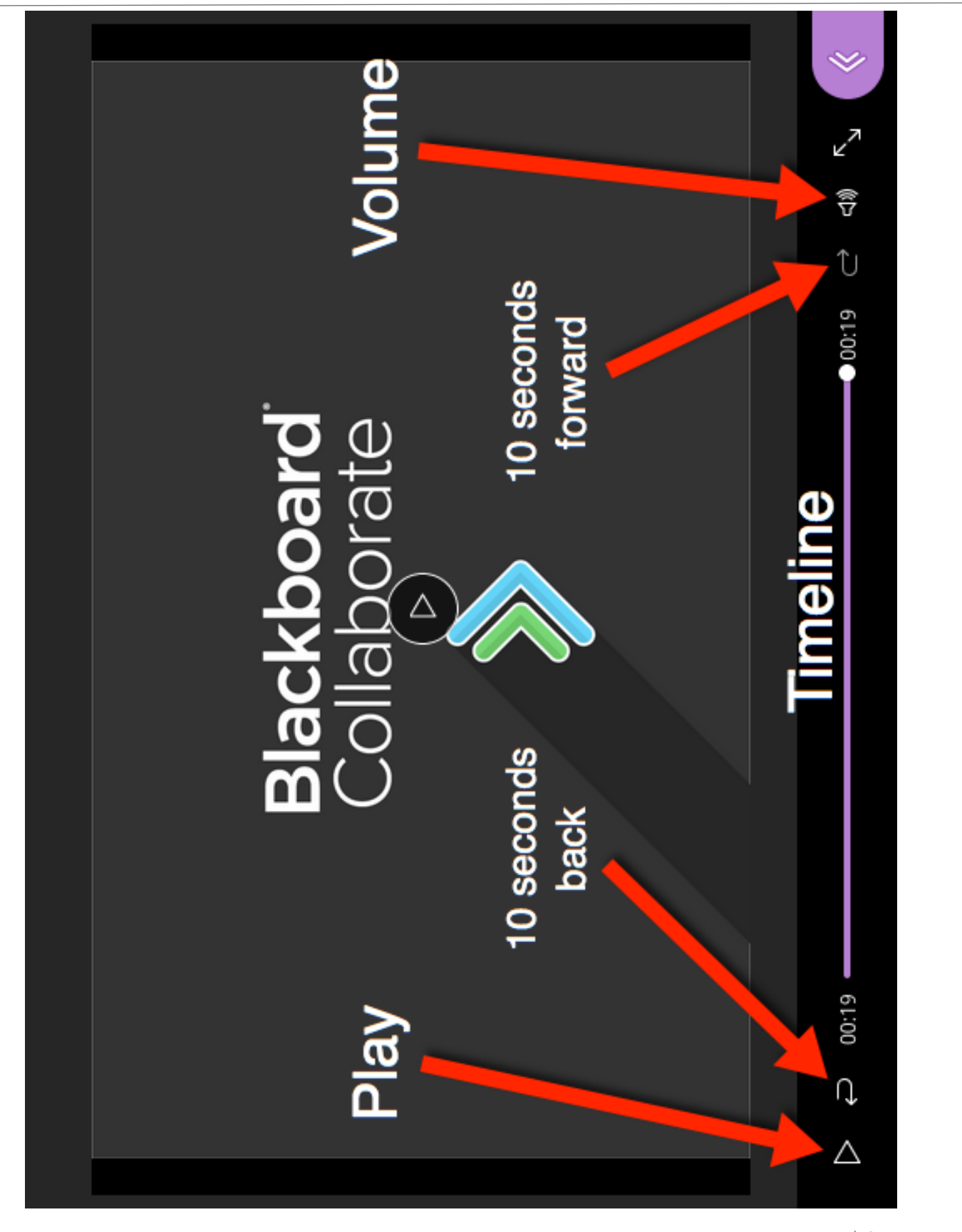

p. | 34 How to Use Collaborate Created on: 7/17/2017 Last Updated: 8/7/2017

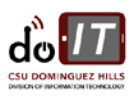

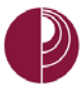

#### DIVISION OF INFORMATION TECHNOLOGY California State University, Dominguez Hills

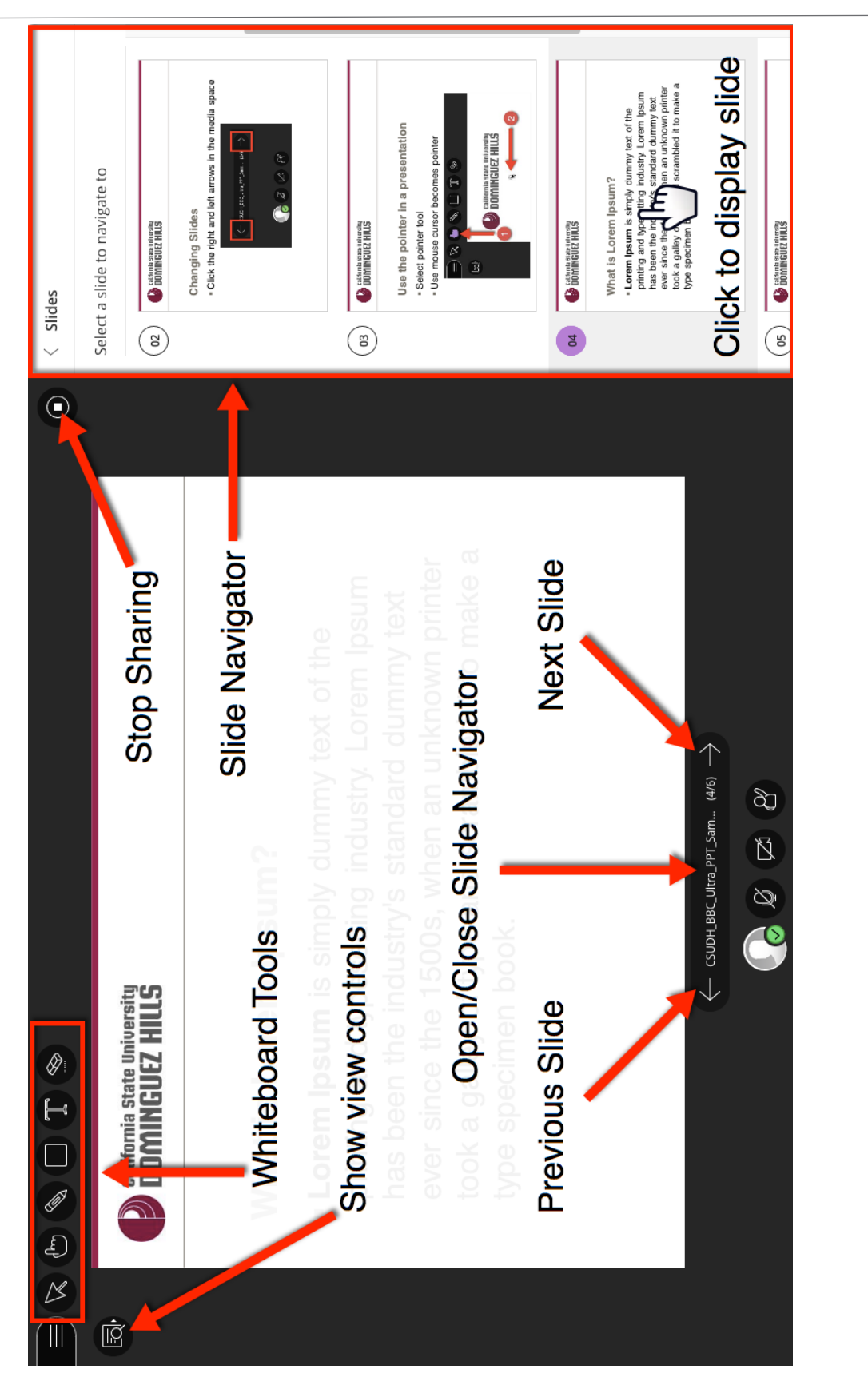

p. | 35 How to Use Collaborate Created on: 7/17/2017 Last Updated: 8/7/2017

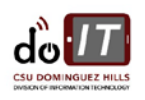